# EINFACH MIT DEM SMARTPHONE BEZAHLEN

#### **Ordnung ins Kartenchaos Teil 2**

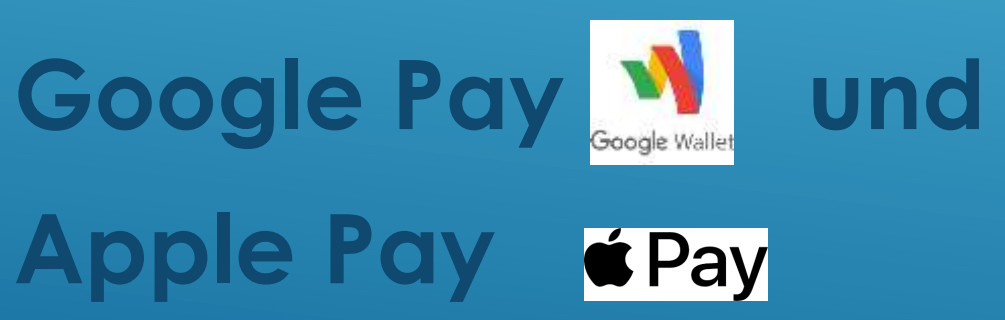

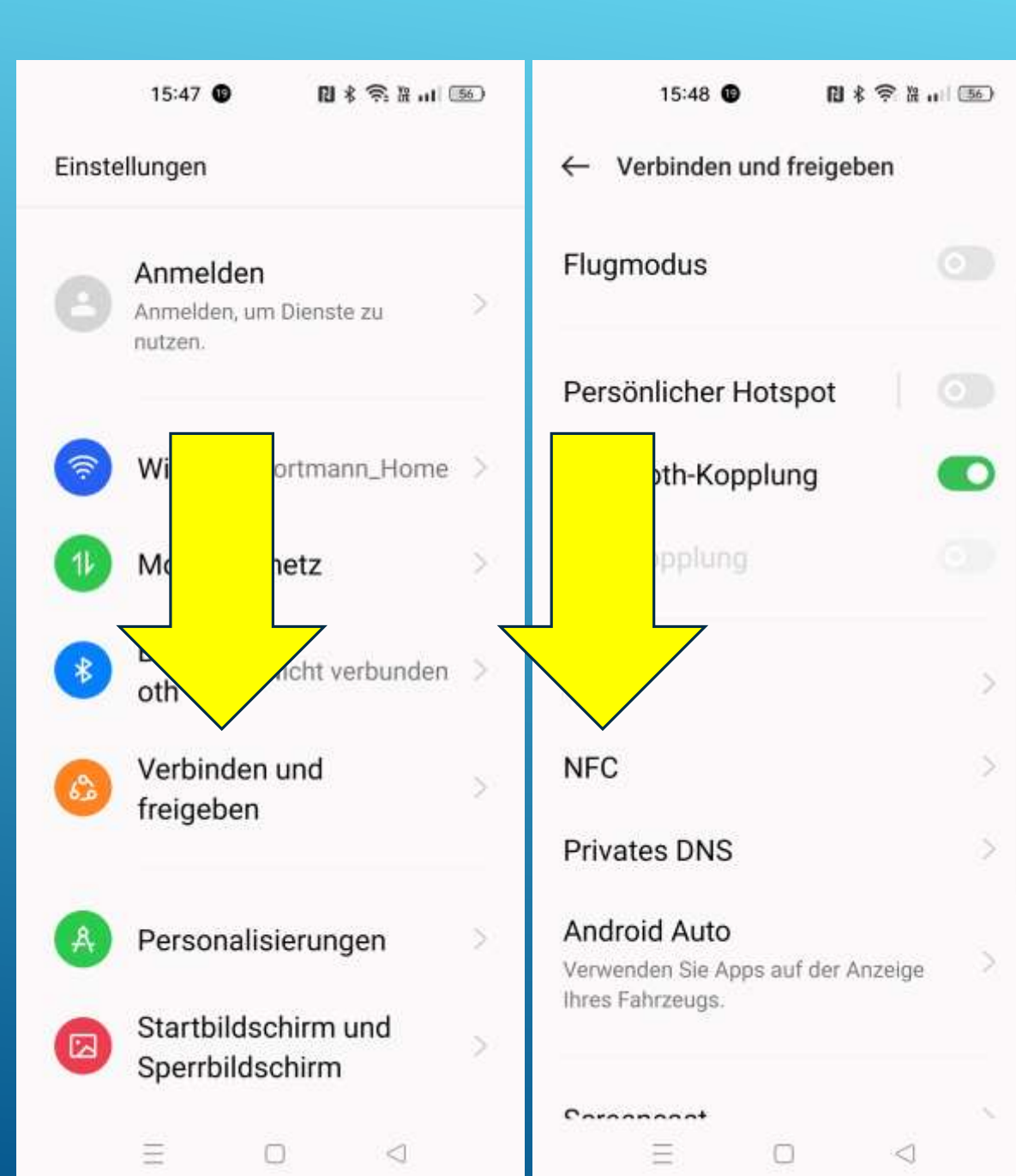

## VORAUSSETZUNGEN

Du musst bei einem Google-Konto oder einer Apple ID angemeldet sein.

Dein Smartphone muss NFC-fähig sein und NFC muss eingeschaltet sein.

Du musst mindestens eine Bildschirmsperre eingerichtet haben. (Code, Fingerabdruck oder Gesichtserkennung).

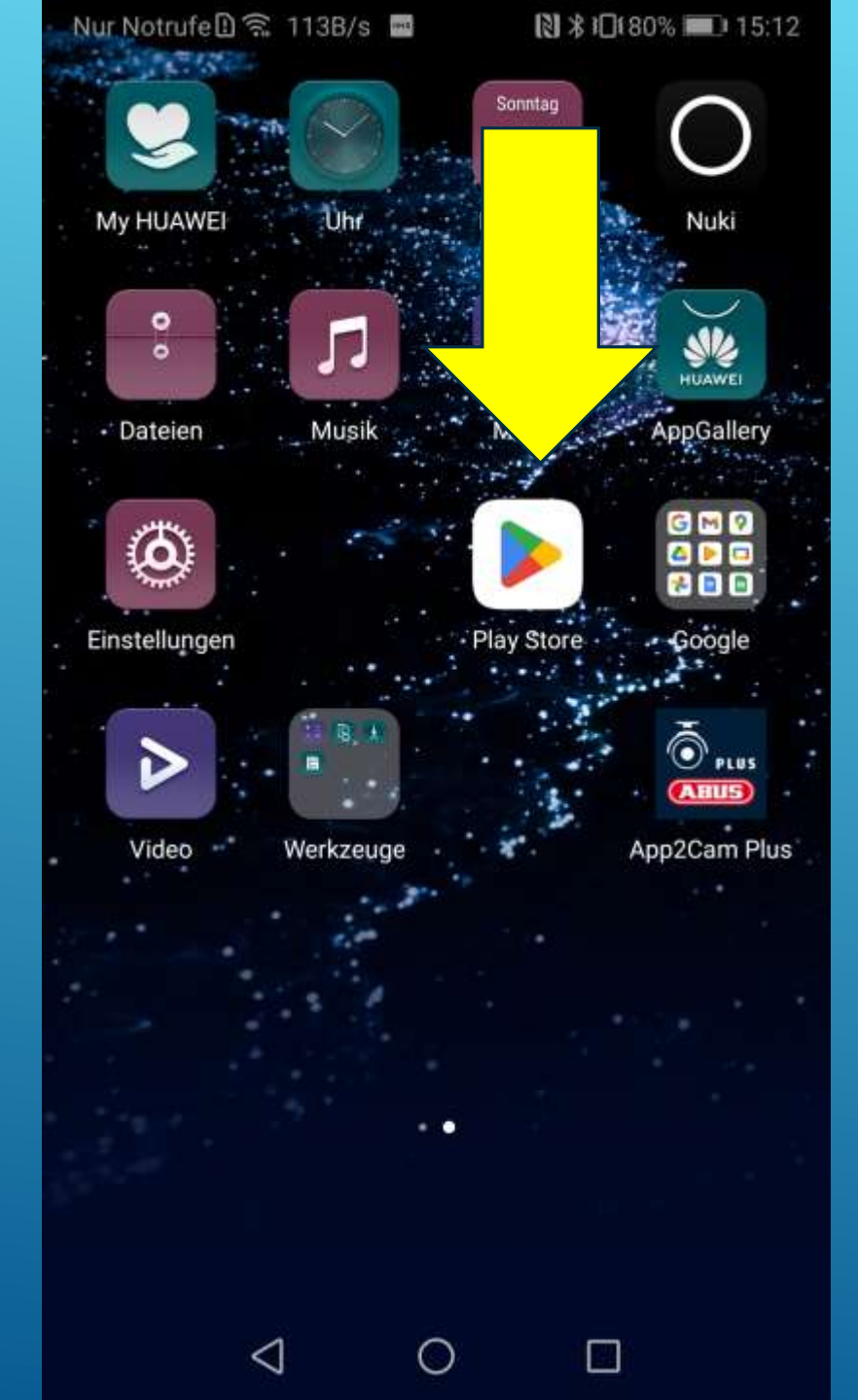

#### **Anleitung Android**

# SCHRITT 1

**Play Store öffnen** 

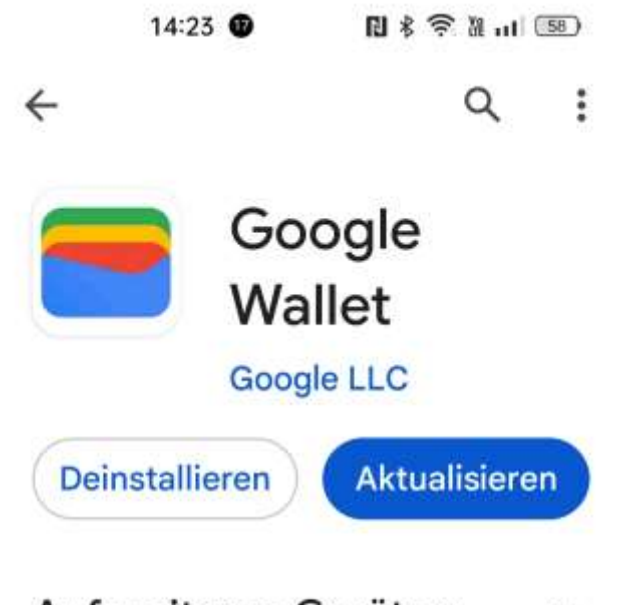

Auf weiteren Geräten ...

Neuerungen • Zuletzt aktualisiert: 19.09.2023

 $\rightarrow$ 

• Bewahren Sie alles sicher an einem zentralen Ort auf und greifen Sie von überall aus darauf zu....

#### App bewerten

Deine Meinung ist gefragt

ŵ

 $\langle \rangle$ 

Rezension schreiben E O

## SCHRITT 2 Google Wallet Herunterladen

Wenn du die App schon früher heruntergeladen hast, kann es auch sein, dass die App noch "Google Pay" heisst. Wenn du sie das nächste Mal öffnest, ändert sich der Nameauf Google Wallet. Möglicherweise musst du die App noch im Play Store aktualisieren.

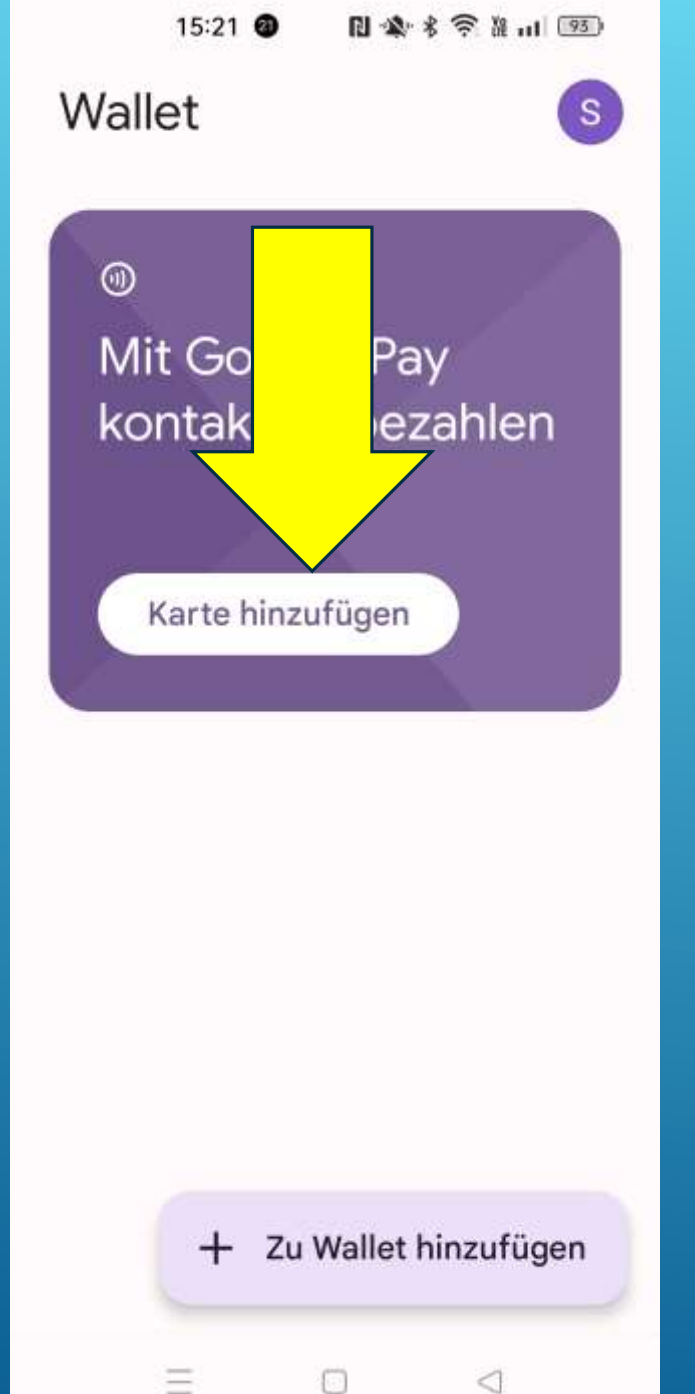

## App öffnen

Wenn du Google Wallet das erste Mal benutzt, musst du zunächst eine Kredit- oder Debitkarte hinterlegen. Beim ersten Öffnen der App wirst du direkt dazu aufgefordert.

Du kannst dann deine Karte über die Kamera fotografieren beziehungsweise einscannen. Aber auch die manuelle Eingabe deiner Daten ist möglich. 🛯 🔌 🖇 🛜 🏦 📖 🕮

!

←

#### Zahlungskarte hinzufügen

17:59

Wähle in deinem Google-Konto eine vorhandene Karte aus oder füge eine neue Debit- oder Kreditkarte hinzu

> Neue Kredit- oder Debitkarte

#### Mastercard ••••

6725

Kontaktloses Bezahlen einrichten

Visa •••• 8929

VISA

Kontaktloses Bezahlen einrichten

<

## **SCHRITT 4**

Wenn du in deinem Google-Konto schon Karten hinterlegt hast (für das Bezahlen im Internet), werden sie angezeigt und du kannst einfach auswählen. Ansonsten fügst du eine neue Karte hinzu.

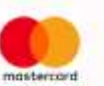

+

۲

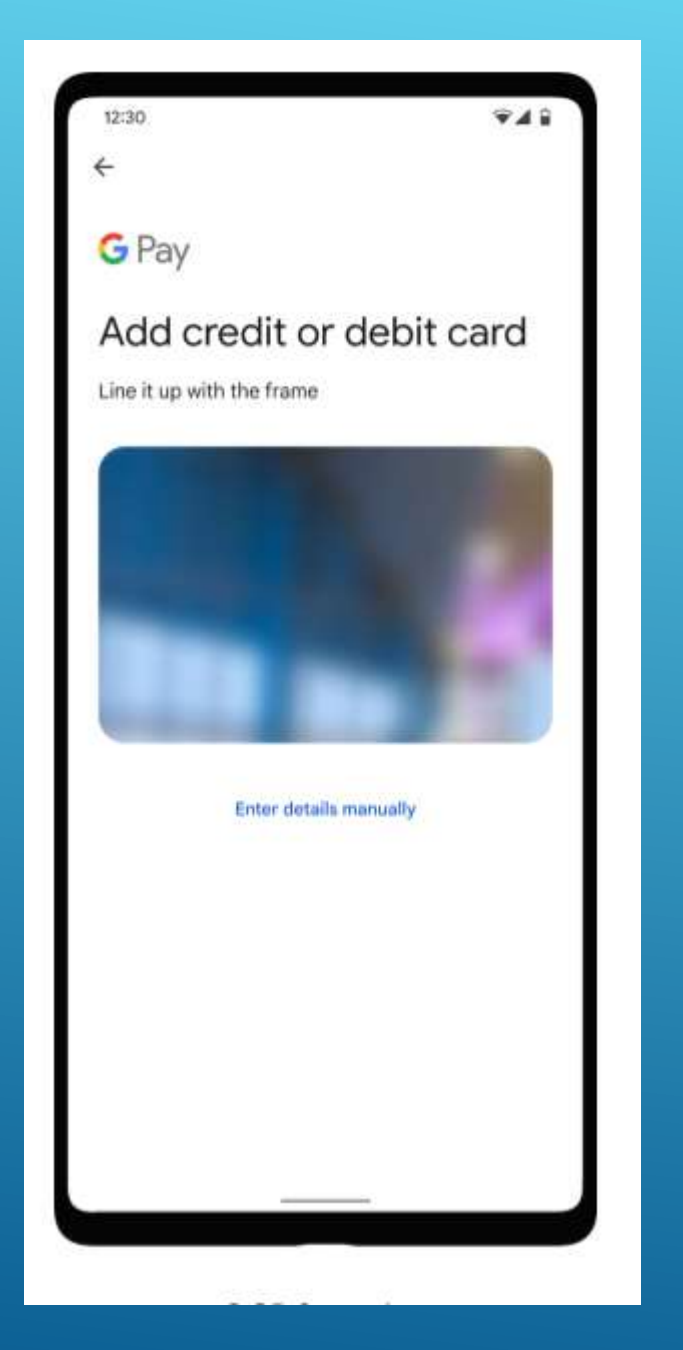

Wenn du neue Karte anwählst, öffnet sich der Scanner und du kannst deine Karte einscannen. Du kanns die Daten aber auch manuell eingeben. 🛯 🎕 🖇 🤶 🖁 💷 💷

()

15:34

Diese Karte kann nicht für kontaktloses Bezahlen eingerichtet werden

Kontaktloses Bezahlen per Smartphone mit dieser Karte wird von deiner Bank nicht unterstützt. Versuche, eine andere Karte hinzuzufügen, oder prüfe, welche Karten für kontaktloses Bezahlen eingerichtet werden können.

<1

UNTER UMSTÄNDEN IST DEINE KARTE NICHT FÜR GOOGLE PAY GEEIGNET

Dann folgt diese Meldung.

Bei einigen Banken wird das Bezahlen mit Google Pay nicht unterstützt. Dies betrifft nur die sog. Debit-Karten.

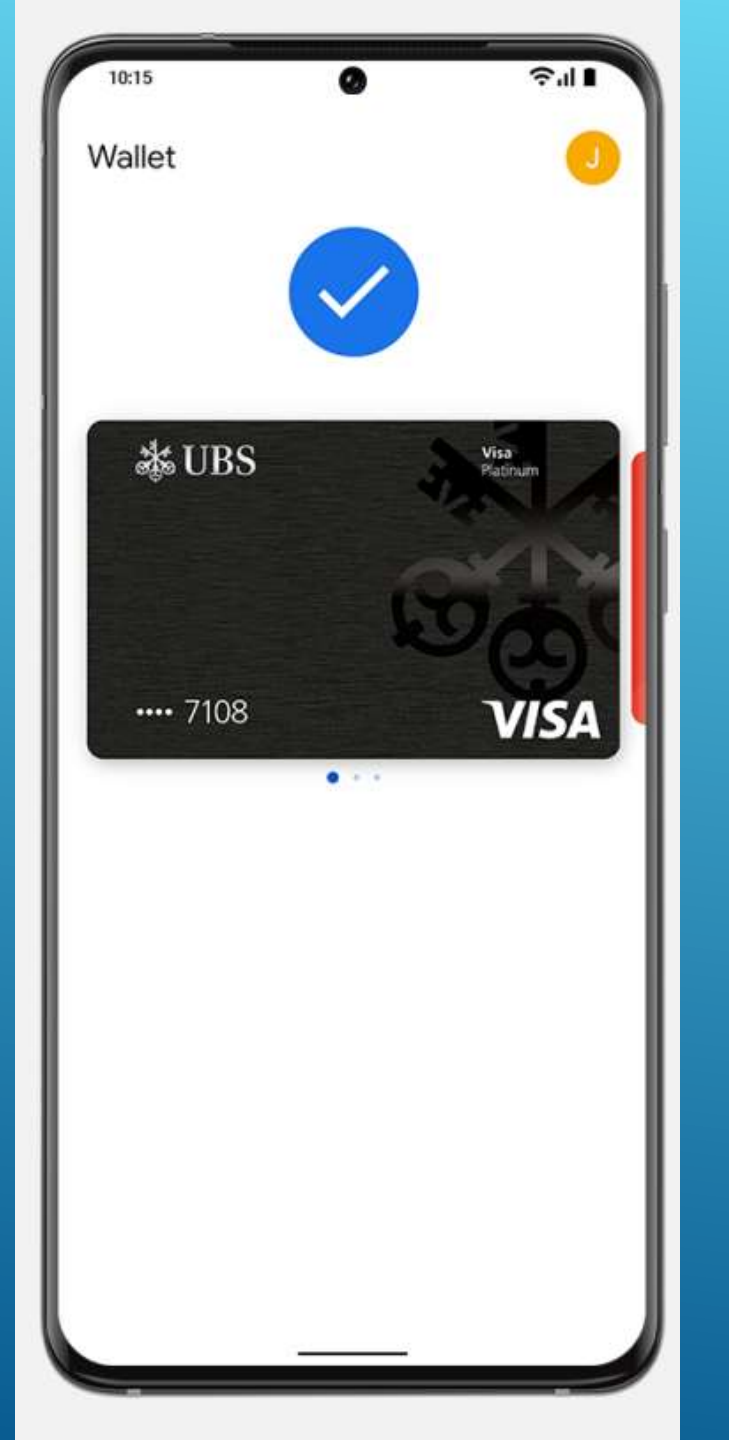

# **KARTE BESTÄTIGT**

Alles klar. Die Karte ist auf Google Pay hinterlegt und du kannst sie in eine Schublade versorgen.

## **UND MIT APPLE?**

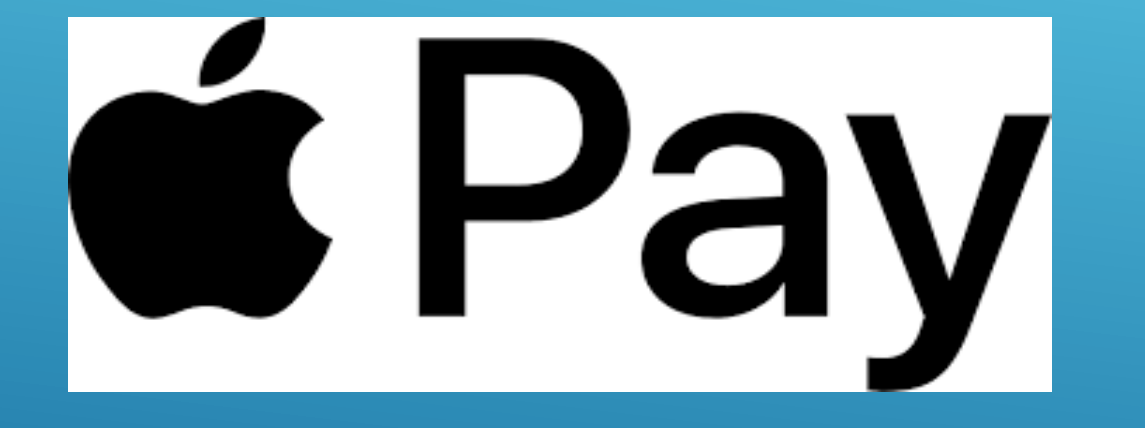

Die Einrichtung ist bei Apple praktisch identisch mit dem vorhin gezeigten.

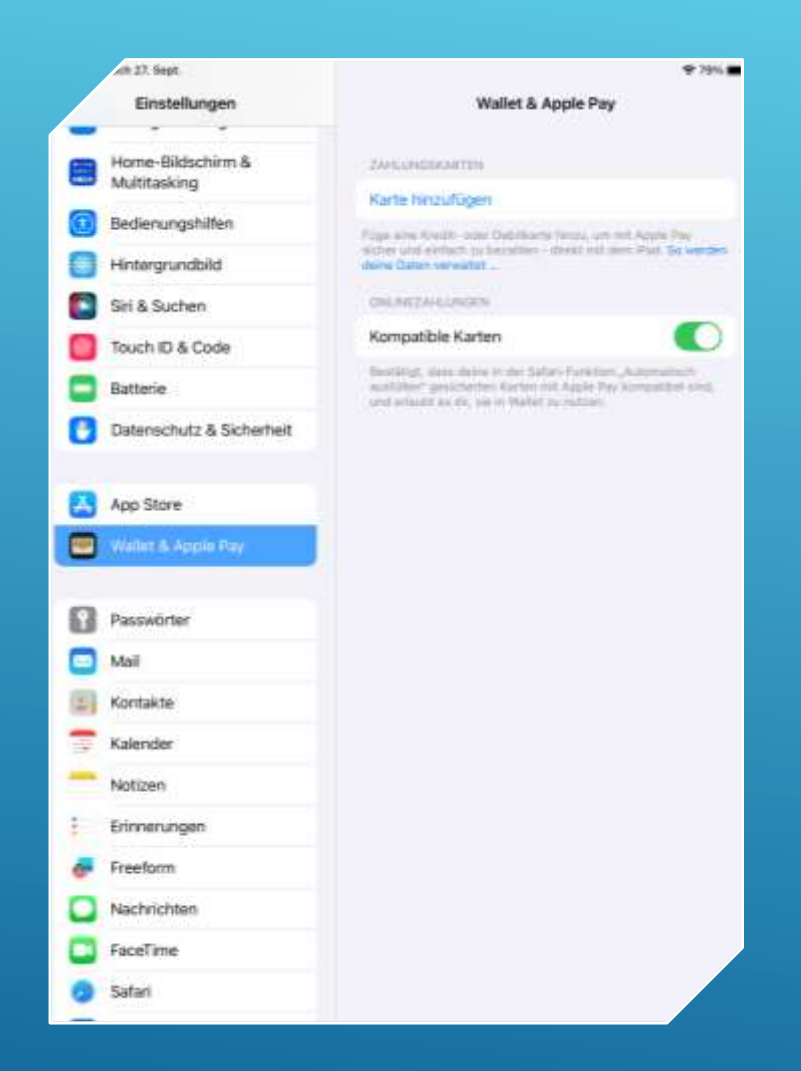

Voraussetzung ist hier eine Apple ID und ein Sperrcode Gehe zu Einstellungen und wähle Wallet & Apple Pay.

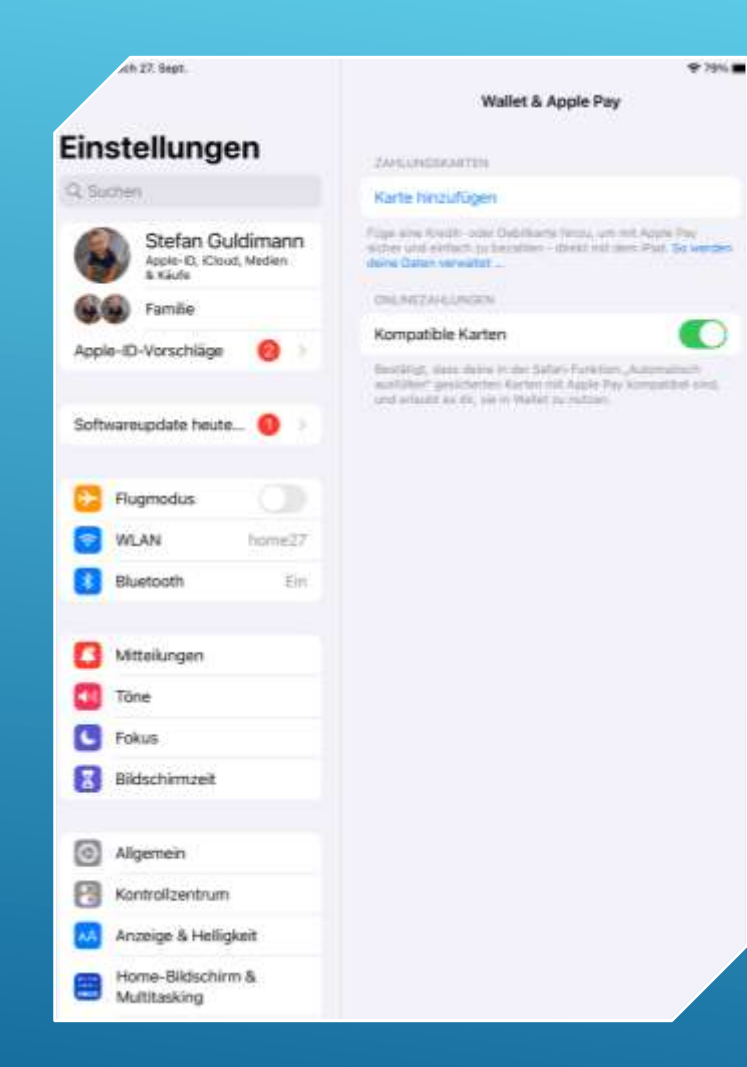

#### Wähle Karte hinzufügen.

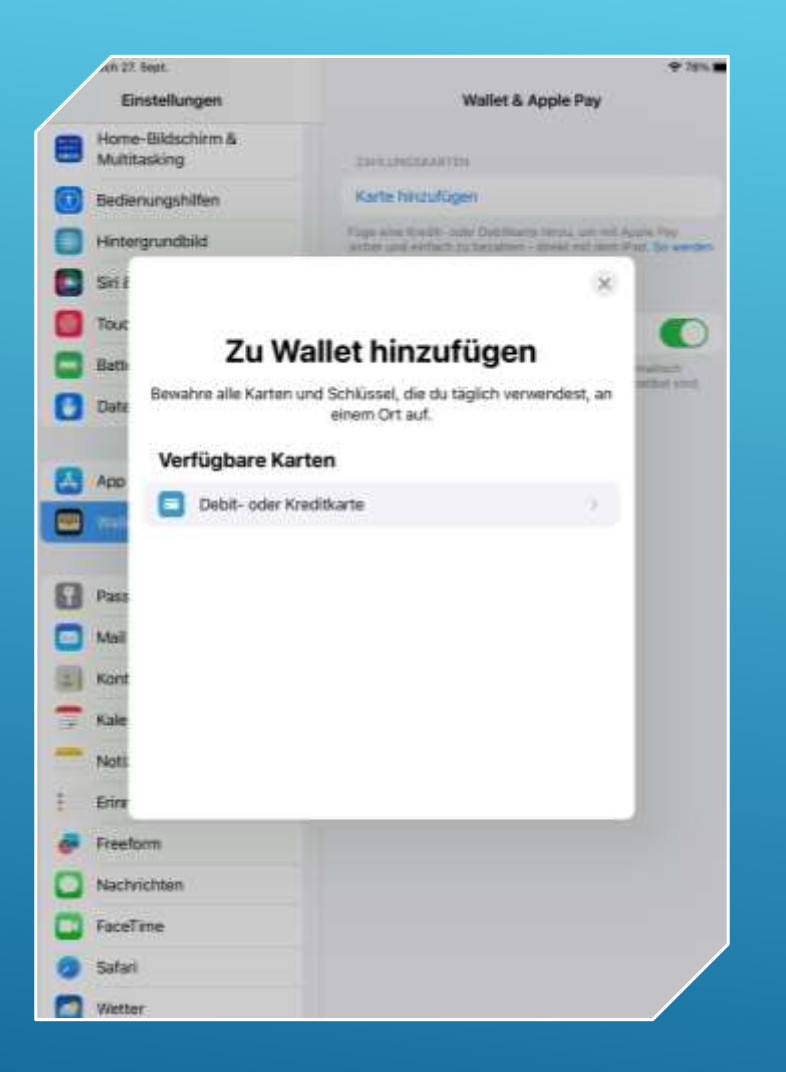

### Wenn du Debit- oder Kreditkarte wählst, erscheint eine Liste.

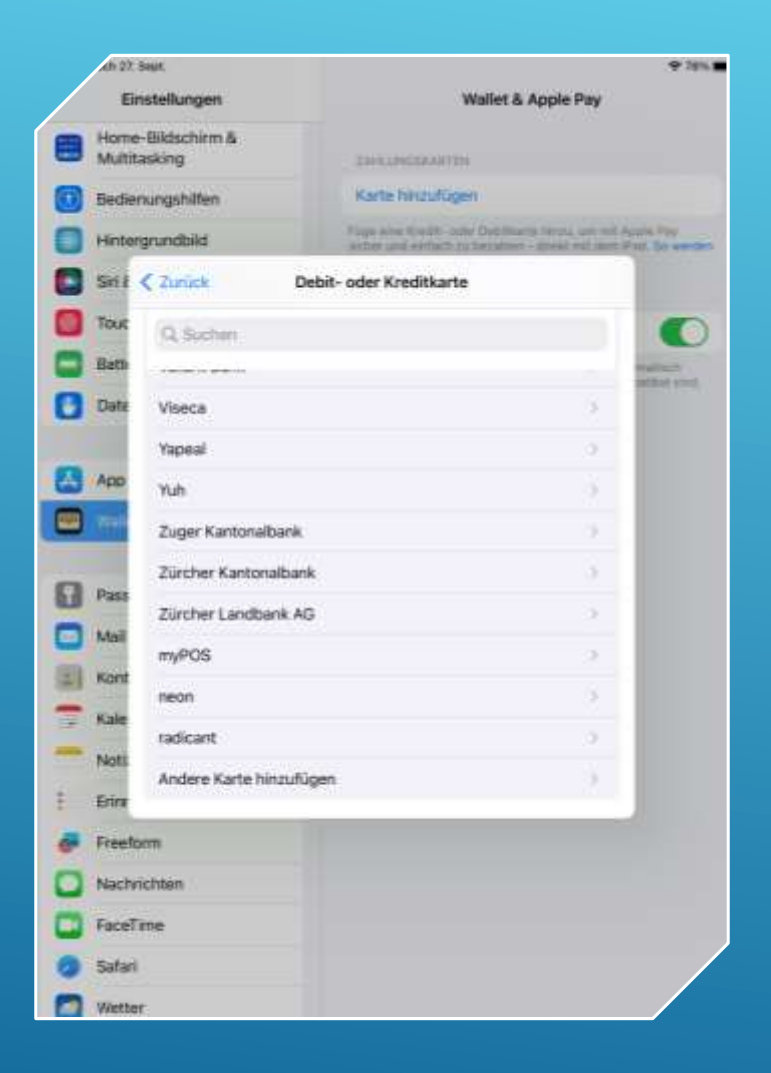

Blättere am besten ganz nach unten und wähle «andere Karte hinzufügen».

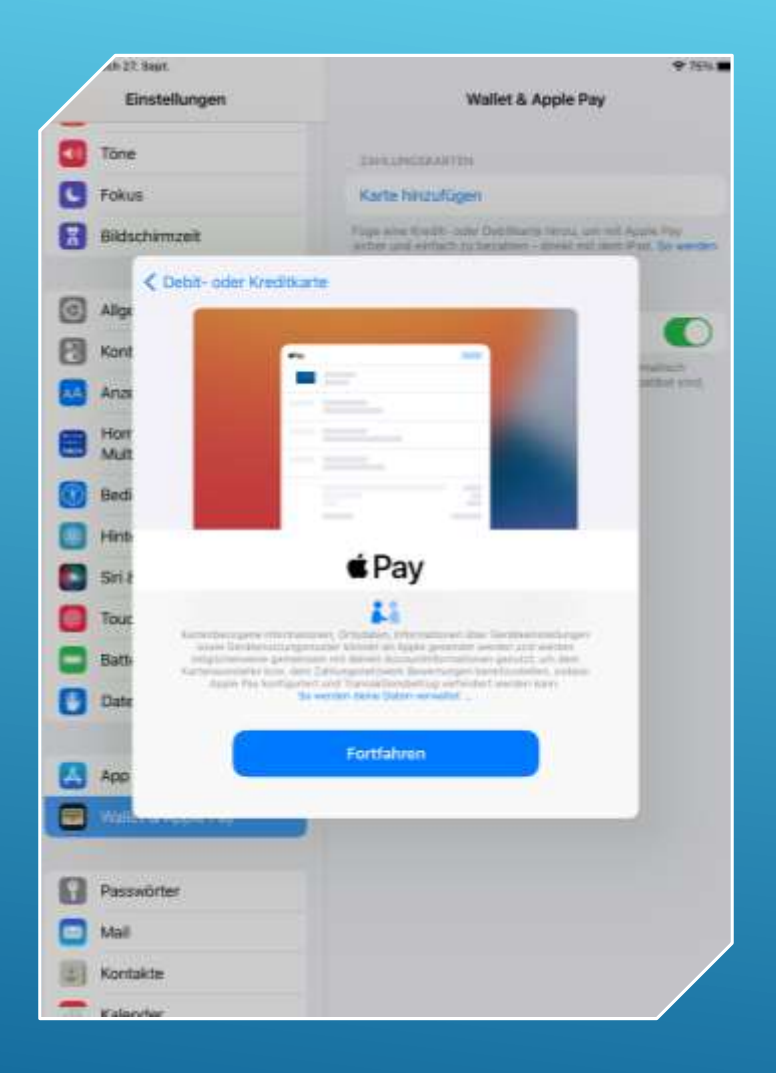

## Es erscheint der übliche Sicherheitshinweis

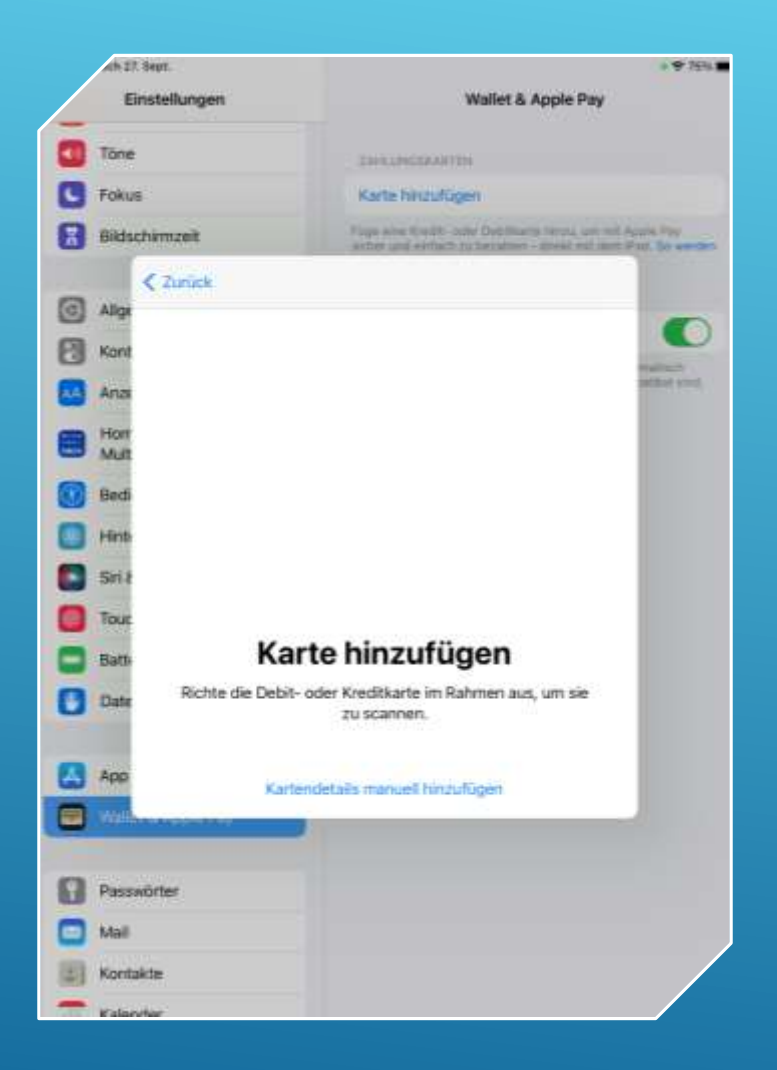

Voila, mit dem Scanner kannst du auch hier deine Karte scannen! Alles weitere kennst du ja schon!

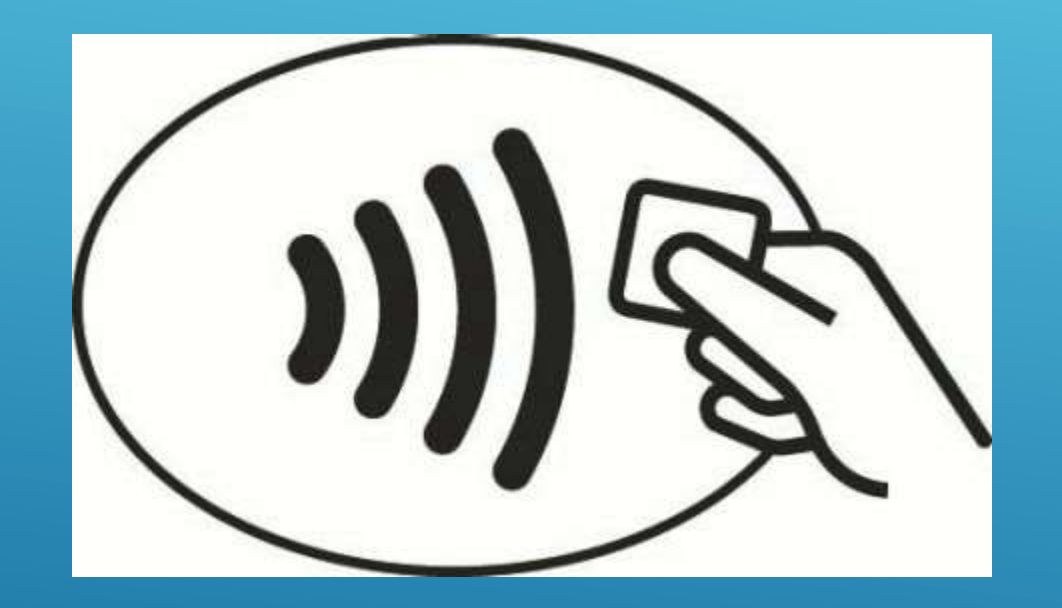

UND SO FUNKTIONIERT DAS BEZAHLEN

Die allermeisten Geschäfte haben ein Terminal mit dem nebenstehenden Symbol. Hier kannst du kontaktlos bezahlen.

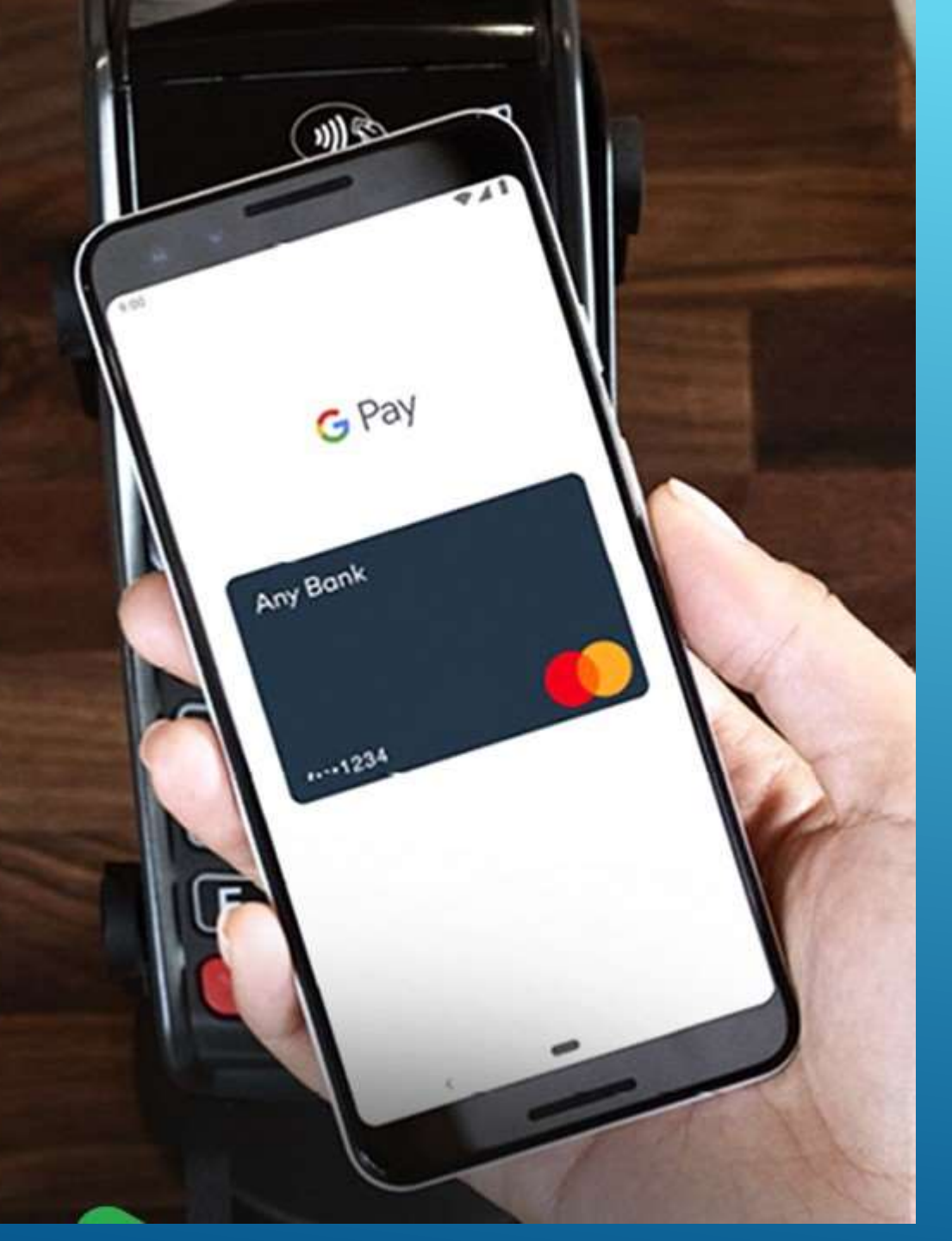

**Entsperre dein Smartphone** und halte es einfach mit der Rückseite an das **Kontaktlos-Symbol am** Terminal. Beep! Fertig. **Dabei ist mobiles Bezahlen** dank modernen Technologien genau so sicher wie das Bezahlen der Karte.

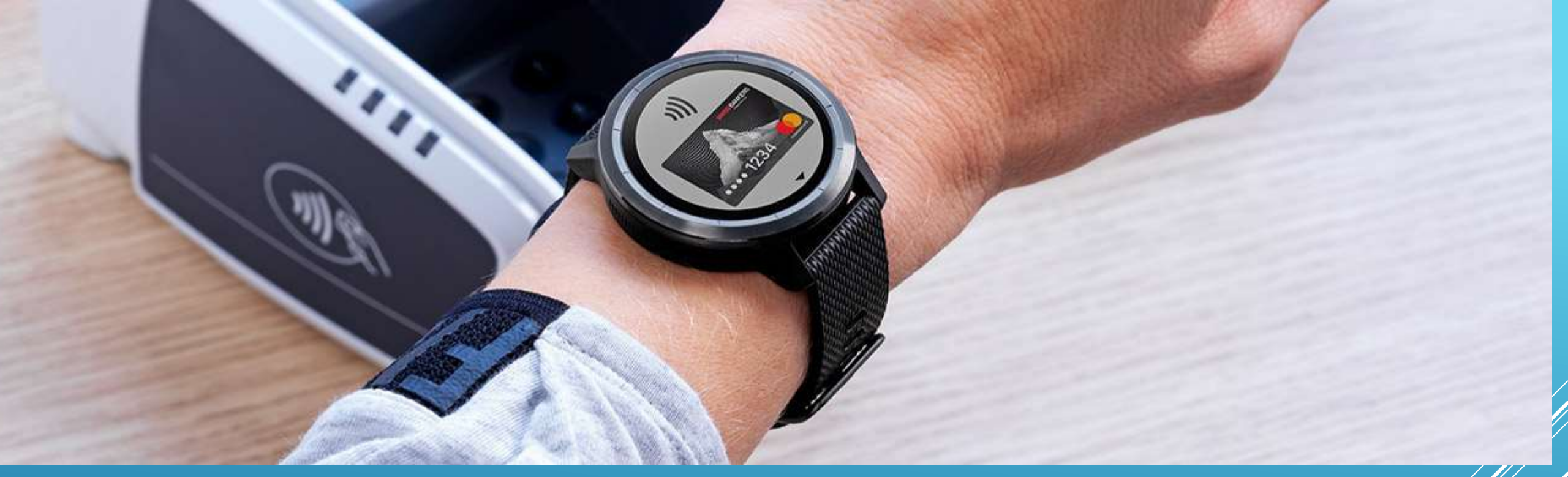

# Das Ganze funktioniert natürlich auch mit einer verknüpften Smartwatch!

## VIELE FRAGEN...

#### Wo kann ich mit Google/Apple Pay bezahlen?

Die allermeisten Schweizer Zahlterminals ermöglichen kontaktloses Bezahlen. Damit ist es in den meisten Schweizer Geschäften möglich, mit Google Pay zu bezahlen.

Es ist auch möglich, mit Google Pay in einigen Online-Shops einzukaufen.

# Welche Gebühren fallen an, wenn ich mit Google Pay bezahle?

Es werden Ihnen dieselben Gebühren verrechnet, wie wenn Sie die hinterlegte Karte

#### Wie sicher ist Google Pay?

Google Pay gilt als verhältnismässig sicher. Der Grund ist, dass deine Kreditkarten-Nummer beim Bezahlen mit Google Pay weder auf deinem Smartphone, noch in der App, noch beim Händler gespeichert wird.

Google Pay verwendet eine virtuelle Kreditkarten-Nummer, die nicht mit der Kreditkarten-Nummer, die auf der Karte hinterlegt ist, identisch ist. Das funktioniert mit der sogenannten Token-Technologie.

Falls dein Smartphone gestohlen werden sollte, kannst du Google Pay sperren lassen, ohne dass du dafür deine Kreditkarte sperren musst.

#### Handy verloren/gestohlen

Im Google-Konto die entsprechende Kartenverknüpfung löschen. Google Pay funktioniert so nicht mehr, du kannst deine Karte aber weiterhin benutzen.

Ist dies in der Schnelle nicht möglich, musst du bei der Bank deine Karte sperren lassen. Die notwendigen Angaben dazu hast du ja immer bei dir. Oder?

#### Was ist der Unterschied von Google/Apple Pay zu Twint?

Twint funktioniert auf allen iPhones und Android-Smartphones, allerdings nur in der Schweiz. Bei Twint müssen Sie keine Karte hinterlegen. Google Pay ist weltweit einsetzbar und muss mit einer Karte verbunden werden.

Ein Nachteil von Twint gegenüber Google Pay ist, dass der Kunde beim Bezahlvorgang eine App öffnen muss und je nach Geschäft der Bezahlprozess unterschiedlich ablaufen kann. Da ist Google Pay einfacher: Einfach Smartphone entsperren und Smartphone an das Terminal halten.

Ein Vorteil von Twint gegenüber Google Pay ist, dass es sich um eine Schweizer Lösung handelt. Google hingegen wird von Datenschützern als eine der grössten Datenkraken der Welt kritisiert.

# HERZLICHEN DANK FÜR EURE AUFMERKSAMKEIT

#### Wie immer: Diese Präsentation findest du als PDF auf der Computeria-Website